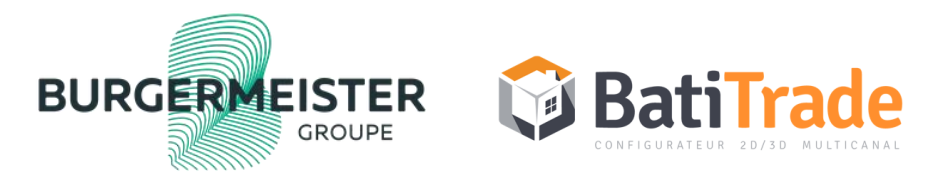

#### MODE OPERATOIRE INTRANET

Usage et fonctionnalité

## Onglet REPERTOIRE

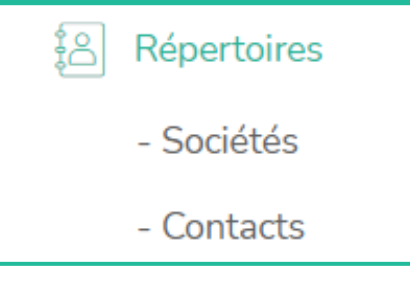

- Je retrouve l'ensemble des clients de mon secteur NB : Société = Client
- Je retrouve ici aussi l'ensemble des contacts du secteur

NB : Les contacts sont importés de proginov, impossible d'en créer directement dans l'outil

Je peux filtrer selon les critères de mon choix sans contraintes

| Sociétés<br>Créer Importer 🛓 |              |                        |                                 | ★ Sociétés avec Licence BatiTrade active ★ Recherche     ▼ Filtres × ≡ Regrouper par × ★ Favoris ×     1-80/196 < > IIIIIIIIIIIIIIIIIIIIIIIIIIIIIIIIII |               |            |                                       |
|------------------------------|--------------|------------------------|---------------------------------|----------------------------------------------------------------------------------------------------|---------------|------------|---------------------------------------|
|                              | BT           | Nom -                  | Adresse                         | C.P                                                                                                    | Ville         | Téléphone  | Marque distribuée :                   |
|                              | $\otimes$    | 2B MENUISERIE          | ROND POINT DE MONTESORO         | 20600                                                                                                    | BASTIA        | 0495332044 | (Aluconcept) (JARDIMAT)<br>(Thiebaut) |
|                              | $\bigotimes$ | 3JD                    | 9 RUE DE L'ERMITAGE             | 33470                                                                                                    | GUJAN MESTRAS |            | Aluconcept                            |
|                              | $\otimes$    | A LA FERRONNERIE DAVID | 12 IMPASSE MARGUERITE DE VIENNE | 71150                                                                                                    | CHAGNY        |            | (Aluconcept) (Thiebaut)               |
|                              | $\bigotimes$ | AB FERMETURES          | 10 rue du paquier               | 21600                                                                                                    | LONGVIC       | 0380564460 | (Aluconcept) (Thiebaut)               |

## **Onglet OPPORTUNITES**

BURGE

GROUPF

- Demandes de devis

Je retrouve les demandes de devis en cours sur mon secteur

Je peux suivre ces demandes et voir l'évolution de leurs statuts

Je retrouve ces demandes de devis qui sont rattachées aux « sociétés »

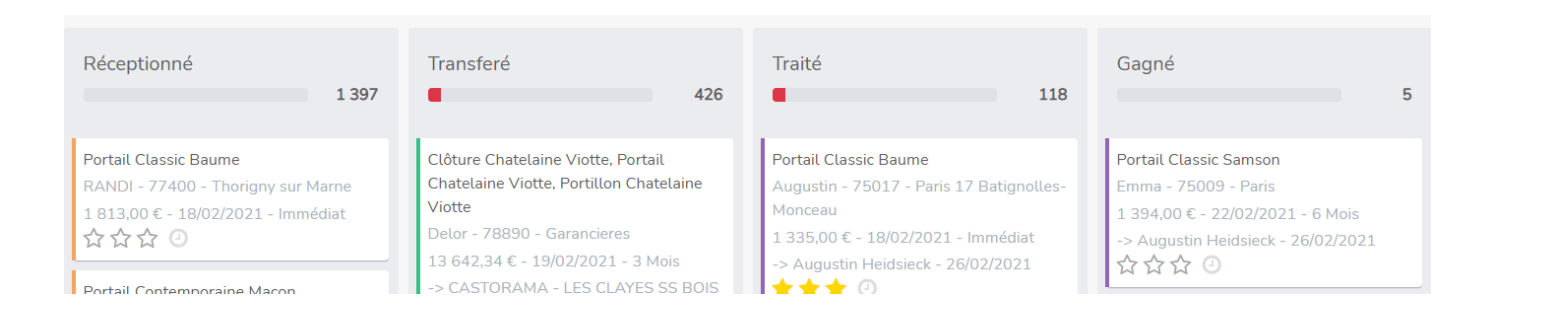

| Période : 12 derniers mois |                  |  |  |  |  |
|----------------------------|------------------|--|--|--|--|
| 22                         | Demande de devis |  |  |  |  |
| 0                          | Devis            |  |  |  |  |
| 0                          | Commande         |  |  |  |  |

## **Onglet PROJET**

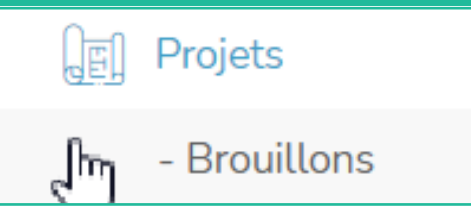

- Comprendre un devis sans client et sans remise
- L'ensemble des projets sortent au tarif publique HT

|                      | VTOTAL PRODUIT H.T. :                   | 1 197,00 € |
|----------------------|-----------------------------------------|------------|
|                      | Tarif public : <b>1 197,00 €</b>        | 39,40€     |
| Pas de remise d'acha | t Tarif achat 0,00 % : <b>1 197,00</b>  | €          |
| Pas de Coeff clien   | t Tarif client 1,00 : <b>1 197,00 €</b> |            |
|                      | Marge 0,00 % : <b>0,00 €</b>            | 5,40 €     |

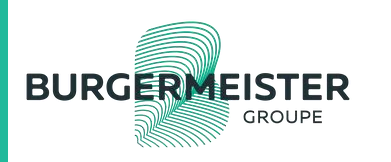

## **Onglet VENTES / DEVIS**

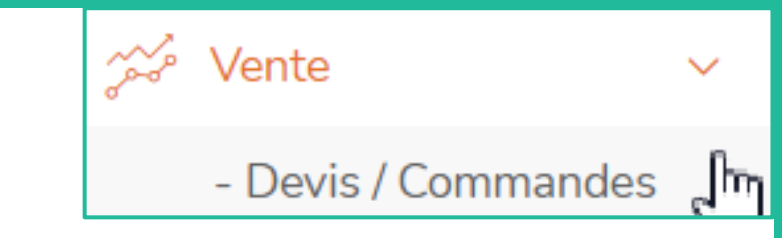

- Impossible de créer le devis sans le rattacher à un client
- Le client détermine le reste : accès aux bibliothèques et remise achat
- La remise d'achat du client est prise en compte : on peut le voir directement dans le configurateur en ligne

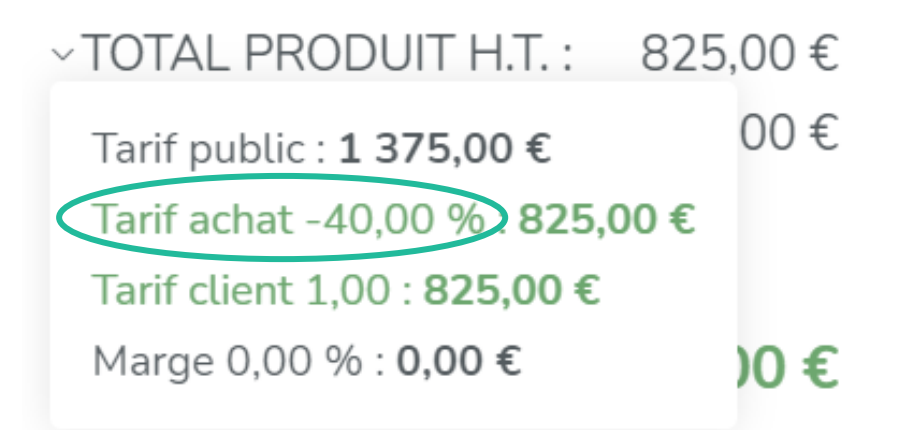

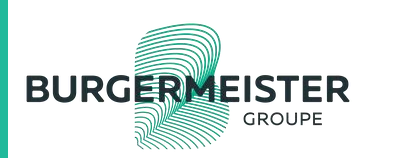

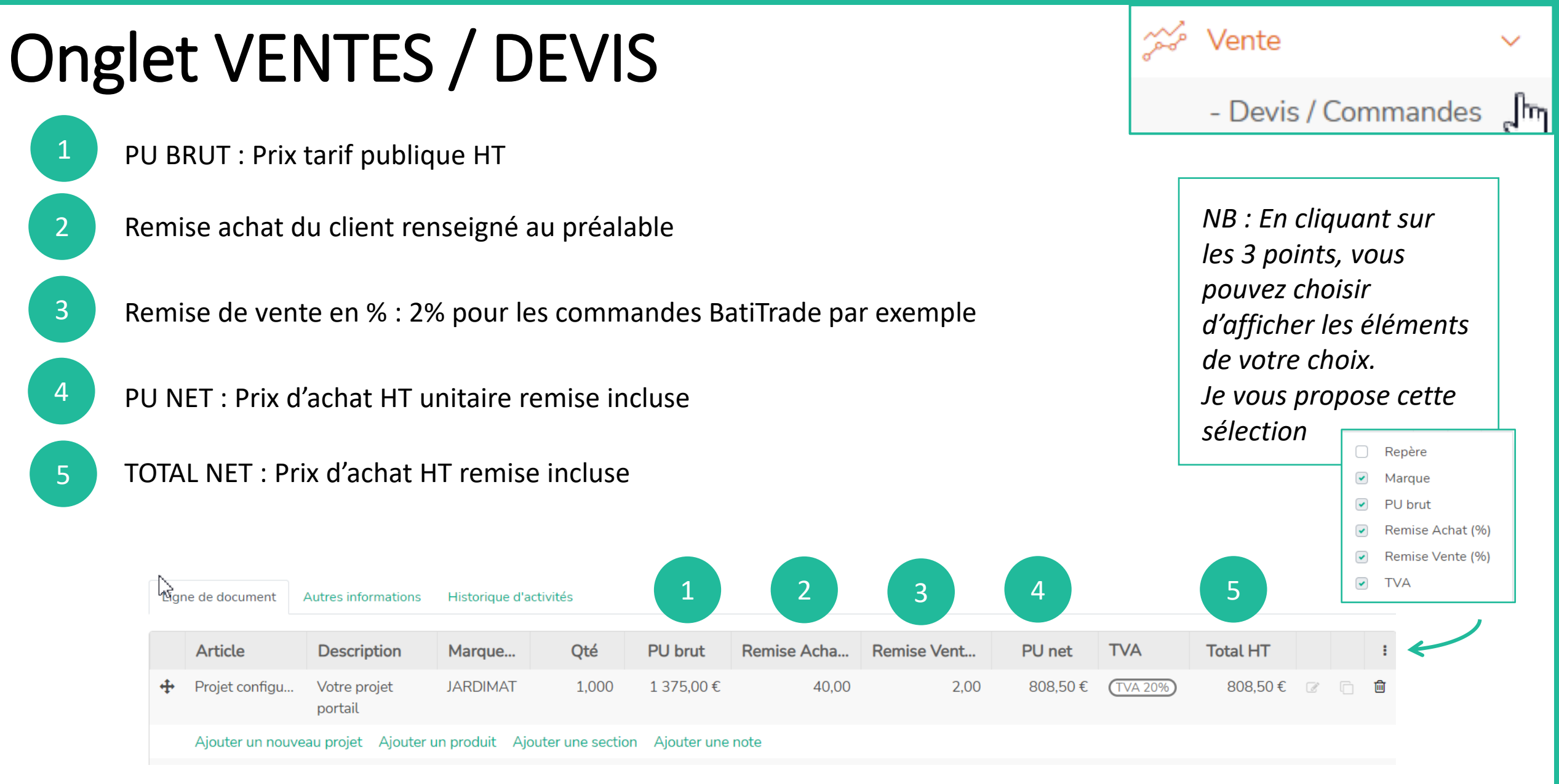

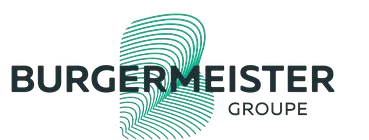

## Onglet VENTES / DEVIS / détails

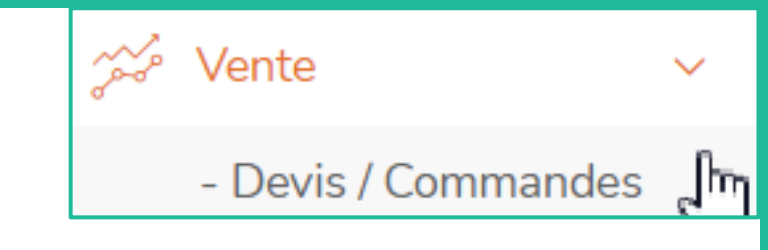

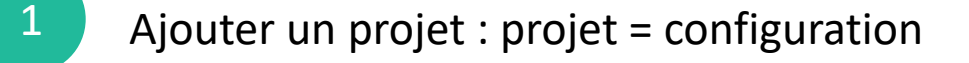

- Ajouter un produit : ajouter une ligne libre
- Ajouter une section : afficher une limite entre deux produits
- Ajouter une note : information texte en complément des projets et du produit

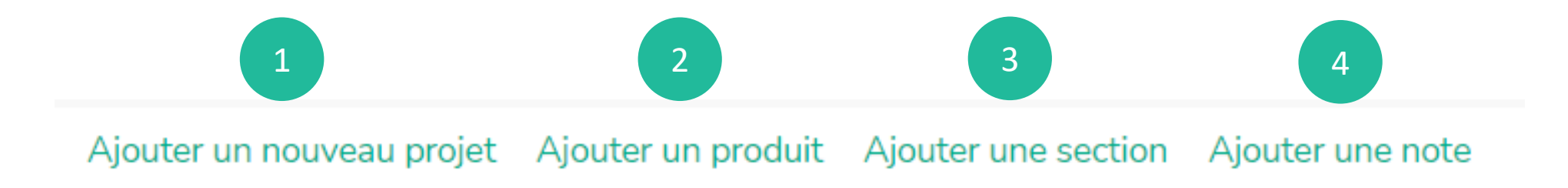

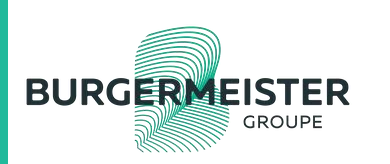

3

# Onglet VENTES / DEVIS / détails

- 1
- En cliquant sur « action », vous pouvez dupliquer le devis
- 2

3

4

- « Envoyer par mail » permet d'envoyer le projet depuis BatiTrade avec les annexes
- « Imprimer » permet d'imprimer le devis détails + annexes. Enregistrer le devis pour l'envoyer ensuite depuis OUTLOOK

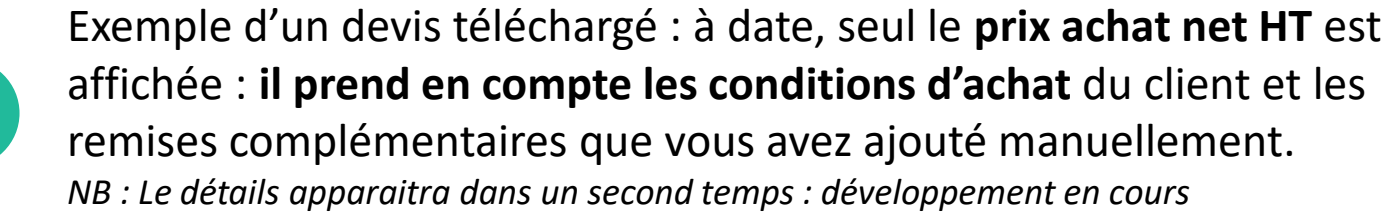

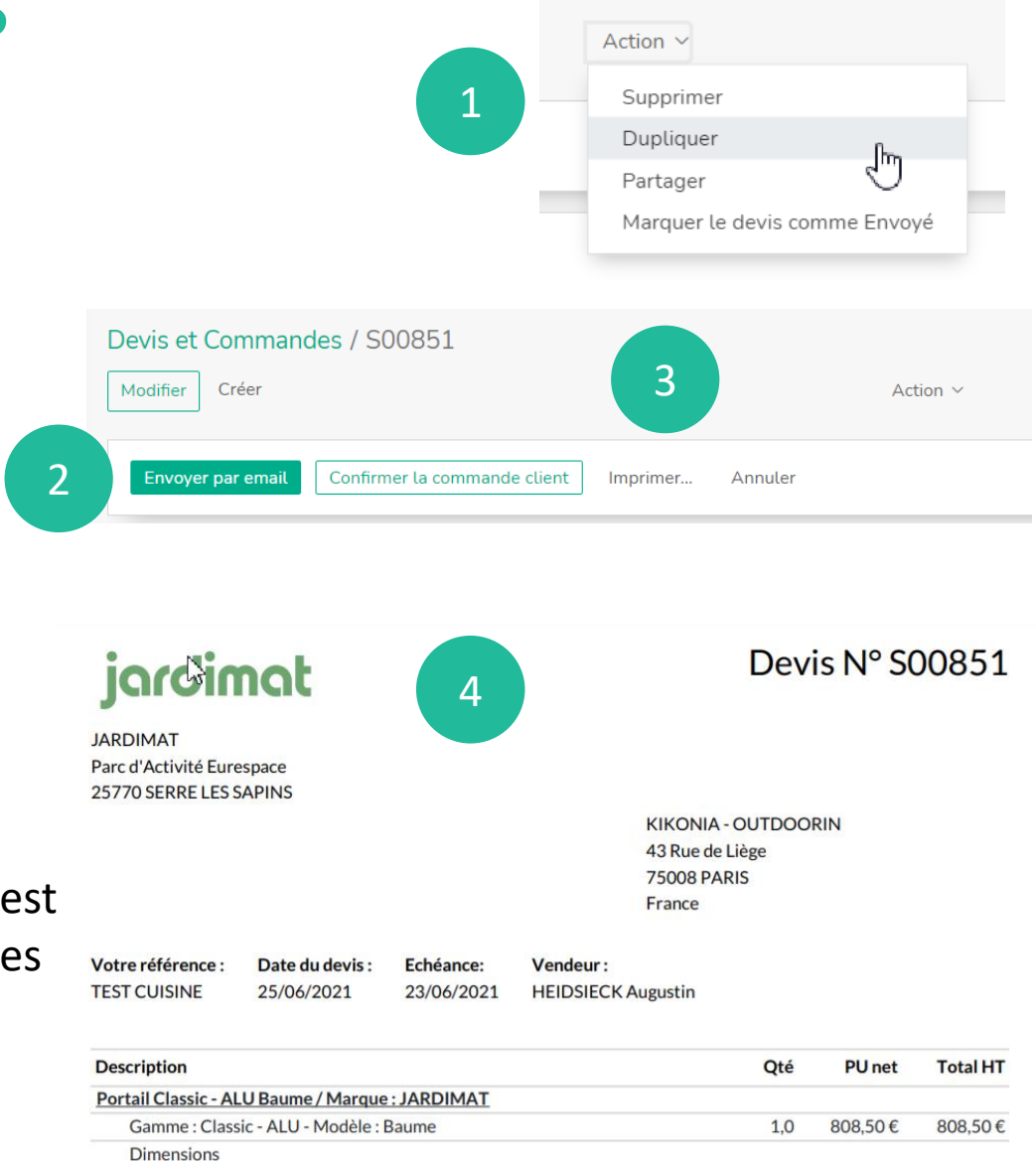

Mode de dimension : Standard

Hauteur de fabrication : 1300 mm

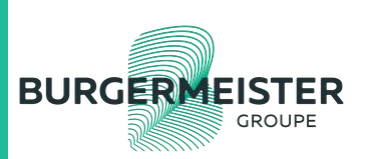

## **Onglet VENTES /** Commandes réceptionnées

Vente
Devis / Commandes
- Cdes réceptionnées

Ajouter un projet : projet = configuration

3

- Ajouter un produit : ajouter une ligne libre
  - Ajouter une section : afficher une limite entre deux produits
    - Ajouter une note : information texte en complément des projets et du produit

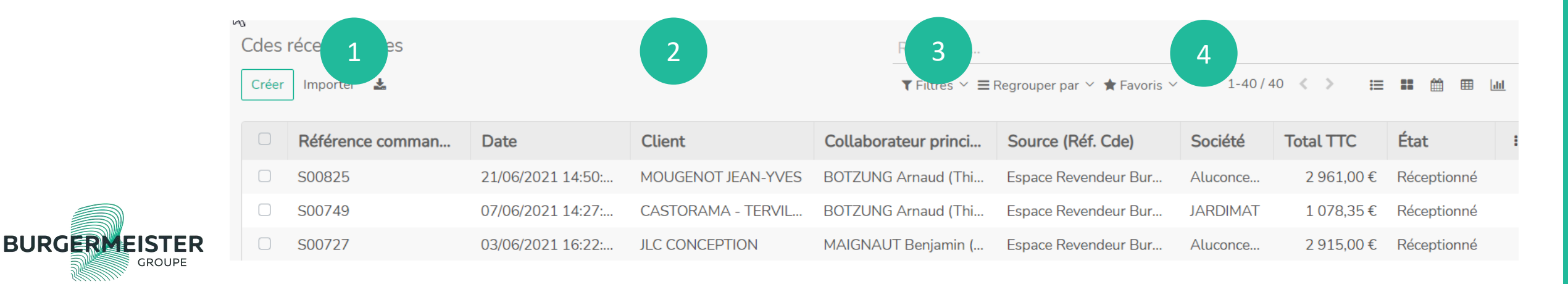